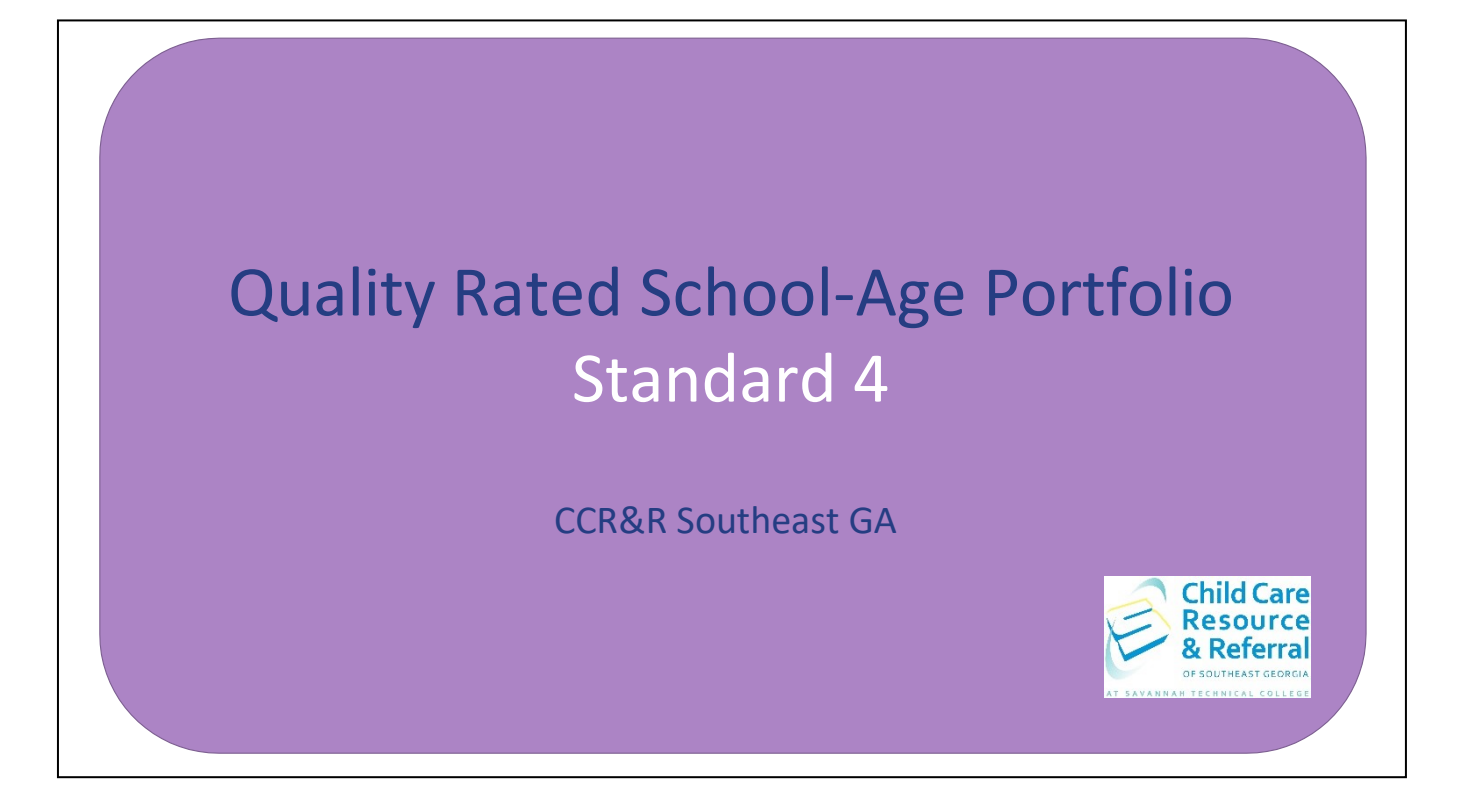

This step by step guide has been prepared to assist you with completing Standard 4 of the Quality Rated School-Age portfolio independently.

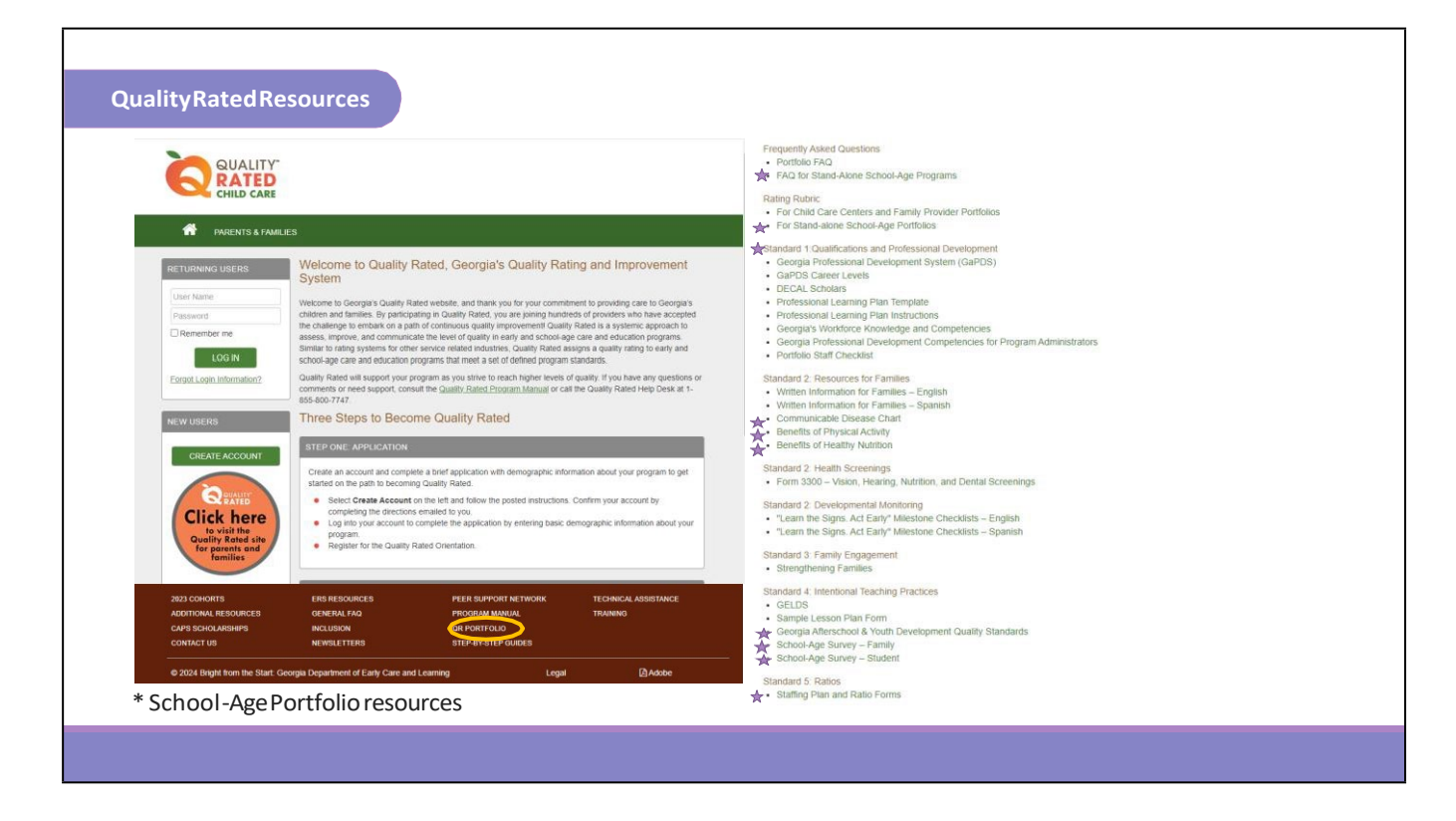

To access Standard 4, log into your Quality Rated account and open your current portfolio. In the brown banner at the bottom of the website, you can access additional portfolio resources by clicking "QR Portfolio." Quality Rated has provided a list of frequently asked questions for school age programs. For Standard 4, Quality Rated has provided the Georgia Afterschool & Youth Development Quality Standards and sample surveys for families and students.

| STANDARD4                                               | Standard 4                                                                              | e QUALITY-<br>CHILD CARE                                                               |                                                 | Welcome Director |
|---------------------------------------------------------|-----------------------------------------------------------------------------------------|----------------------------------------------------------------------------------------|-------------------------------------------------|------------------|
|                                                         | Losson Plans  Program Assessment  Surveys                                               | PROGRAM NAME                                                                           |                                                 | CCLC: XXXXXX     |
|                                                         |                                                                                         | Portfolio Status: In Progress                                                          | CHOOL-AGE ONLY<br>♦ BACK VIEW PORTFOLIO 20 VIEW | W HISTORY        |
| STANDARD 4 - CUI                                        | RRICULUM QUESTIONNAIRE ?                                                                |                                                                                        | Ð                                               |                  |
| In this section, you wi                                 | I complete a questionnaire for curriculum u                                             | ised in your program.                                                                  |                                                 |                  |
| SCHOOL-AGE C                                            |                                                                                         |                                                                                        |                                                 |                  |
| Instructions:                                           |                                                                                         |                                                                                        |                                                 |                  |
| Step 1:<br>Click on the link for the                    | ne curriculum questionnaire.                                                            |                                                                                        |                                                 |                  |
| Step 2:<br>Enter the curriculum<br>evidence that suppor | name and a brief narrative explaining how<br>ts alignment with Georgia Afterschool & Yo | the curriculum used in your program meets the in<br>uth Development Quality Standards. | dicators described and provide written          |                  |
| Step 3:<br>Click the 'Save and C                        | Continue' button to continue to the question                                            | naire.                                                                                 |                                                 |                  |
| Step 4:<br>Complete the curricu<br>questionnaire.       | lum Checklist by clicking the appropriate 'Y                                            | es' or 'No' response for each question. Click Sav                                      | e and Continue until you reach the end of the   |                  |
| Step 5:<br>Click on the box at the                      | e bottom of the screen to indicate that this                                            | section is complete.                                                                   |                                                 |                  |
| Congratulations, you                                    | have successfully completed School-Age C                                                | Curriculum Questionnaire.                                                              |                                                 |                  |
| Check this box t                                        | o indicate that this section is complete whe                                            | n the curriculum narrative and questionnaire have                                      | e been completed.                               |                  |
|                                                         |                                                                                         | L3                                                                                     | View Standard 4 Rating Rubric                   |                  |
|                                                         |                                                                                         |                                                                                        |                                                 |                  |

After opening the portfolio, click on Standard 4 to view the different sections for this standard.

The first section is Curriculum Questionnaire which will be completed based on the curriculum used by the program. The curriculum is the academic content of a child's day, and encompasses everything that a child learns in the classroom. In all matters concerning the philosophy of the program, the curriculum should promote active learning and cultural diversity while helping children meet various language, social emotional, physical and cognitive goals. The curriculum should also provide strategies and guidance to support all children of all ages.

To begin this section, click SCHOOL-AGE CURRICULUM QUESTIONNAIRE.

| STANDARD4 | Standard 4                                                                                                    |                                                                        |                                                        | Welcome Director |
|-----------|----------------------------------------------------------------------------------------------------|------------------------------------------------------------------------|--------------------------------------------------------|------------------|
| JIANDANDA | Lesson Plans  Program Assessment  Surveys                                                                                                    | PROGRAM NAME                                                           |                                                        | CCLC: XXXXXX     |
|           |                                                                                                    | Portfolio Status: In Progress                                          |                                                        | EW HISTORY       |
|           | STANDARD 4 - CURRICULUM QUESTIONNAIRE                                                                                                    | )                                                                      | Ð                                                      |                  |
|           | School-Age Curriculum                                                                                                    |                                                                        |                                                        |                  |
|           | The following are indicators of an effective curriculum:                                                                                                    |                                                                        |                                                        |                  |
|           | Goals are clear and shared by all.     Gurriculum is evidence-based.     Valued content is learned through investigation and fc     Curriculum builds on prior learning and experiences.     Curriculum is comprehensive.     Professional Standards validate the curriculum's subje     The curriculum is likely to benefit children.     Curriculum Name: | ocused, Intentional teaching.<br>ect-matter content.                   |                                                        |                  |
|           | Provide the name of your School-Age Cu                                                                                                    | ırriculum                                                              |                                                        |                  |
|           | In a written narrative explain how the curriculum used in<br>alignment with Georgia Afterschool & Youth Developmen                                                                                                    | your program meets each of the indicators desc<br>t Quality Standards. | ribed above and provide written evidence that supports |                  |
|           | Add a short description of the curriculu                                                                                                    | BACK                                                                   | Upric for guidance.                                    |                  |
|           |                                                                                                    |                                                                        |                                                        |                  |

Before completing the questionnaire, information about the program's curriculum must be entered into the provided boxes. The first box is for the Curriculum Name. In the narrative box, provide a brief explanation of how the program's curriculum demonstrates each of the indicators described in the list above and aligns with the Georgia Afterschool & Youth Development Quality Standards. Once this information has been entered, click SAVE AND CONTINUE.

More guidance for this section can be found by clicking **View Standard 4 Rating Rubric** at the bottom right corner of the page. A link to the rubric can be found in each section of the portfolio standard.

| STANDARD4                                      | Standard 4<br>Caraculum Questionnare<br>Losson Plans<br>Program Assessment<br>Surveys             | PROGRAM NAME                                      | SCHOOL-AGE ONLY         |              | Welcome Director |
|------------------------------------------------|---------------------------------------------------------------------------------------------------|---------------------------------------------------|-------------------------|--------------|------------------|
| STANDARD 4                                     | - CURRICULUM QUESTIONNAIRE ?                                                                      | Portfolio Status: In Progress                     | ◆ BACK ■ VIEW PORTFOLIO | 9 VIEW HISTO |                  |
| School-Ag<br>A Checklist for<br>Does Your Prog | ge Curriculum<br>School-Age Curriculum<br>gram's Curriculum Meet the Following Requir             | ements?                                           |                         |              | L                |
| Activities addres                              | ss the academic, cognitive, physical, social, and veloped for the children's age and skill level. | emotional needs of the children.                  |                         | O Yes        |                  |
| Considers develo                               | pment, interests, age, abilities, and skill levels w                                              | /hen grouping children.                           |                         | O Yes        | ○ No             |
| Creates developr                               | nentally appropriate learning environments and                                                    | activities using appropriate methods and resource | es.                     | ⊖ Yes        | ⊖ No             |
|                                                | E                                                                                                 | BACK SAVE AND CONTINUE                            | View St                 | andard 4 F   | Rating Rubric    |
|                                                |                                                                                                   |                                                   |                         |              |                  |

In the questionnaire, each statement will be answered with a "yes" or "no", and should be based on the program's current practices, policies, and procedures. Once all statements on the page have been answered click SAVE AND CONTINUE.

|                                                                                                    | Standard 4                                                                                                    |                                            | Welcome                                                                                                    | Director                                       |
|----------------------------------------------------------------------------------------------------|----------------------------------------------------------------------------------------------------|--------------------------------------------|----------------------------------------------------------------------------------------------------|------------------------------------------------|
| STANDARD4                                                                                                    | Lesson Plans Program Assessment Surveys                                                                                                    | PROGRAM NAME Portfolio Status: In Progress | CCLC:<br>SCHOOL-AGE ONLY                                                                                                    | XXXXXXX<br>FOLIO                               |
| STANDARD 4 - CURRICULUM QUESTIONNAIRE                                                                                                    | used in your exception                                                                                                    | Ð                                          |                                                                                                    |                                                |
| SCHOOL-AGE CURRICULUM QUESTIONNAIRE                                                                                                    | Completed                                                                                                    |                                            | 4.1 Curriculum                                                                                                    | Points<br>Possible                             |
| Instructions                                                                                                    | - only and the second second se |                                            | 4.1.0 Criteria not met.                                                                                                    | 0                                              |
| Step 1:<br>Click on the link for the curriculum questionnaire.<br>Step 2:<br>Forter the curriculum name and a brief narrative excitation box                                                                                                    | w the curriculum used in your program meets the indicatory                                                                                                    | rs described and provide written           | 4.1.1 The program uses an age appropriate curriculum that supports development across all five learning domains (physical development and motor skills, social and emutional development, approaches to play and learning, communication, language and literacy, and cognitive developm and general knowledge) and is culturally, linguistically, and developmentally appropriate.                                                                                           | 2<br>ient                                      |
| evidence that supports alignment with Georgia Afterschool & Y<br>Step 3;                                                                                                    | outh Development Quality Standards.                                                                                                    | a describer and provide writeri            | 4.1.2 Has completed all of criteria 4.1.1, <b>and</b> the program curriculum is aligned with the Georgia<br>Afterschool & Youth Development Quality Standards.                                                                                                    | 4                                              |
| Click the "Save and Continue" button to continue to the questio<br>Step 4:<br>Complete the curriculum Checklist by clicking the appropriate<br>questionnaire.<br>Step 5:<br>Click on the box at the bottom of the screen to indicate that thi<br>Congratulations, you have successfully completed School-Age                                                                                                    | nnaire.<br>Yes' or 'No' response for each question. Click Save and f<br>s section is complete.<br><i>Curriculum Questionnaire</i> .                                                                                                    | Continue until you reach the end of the    | What to Submit for Standard 4.1           Initial Application and Reassessment:           Description of your program's curriculum used at each age level including the following:           o         Results of curriculum questionnaire demonstrate how curriculum supports the five lear<br>(physical development and motor skills, social and emotional development, approache<br>learning, communication, language and literacy, and cognitive development and generic | ning domains<br>s to play and<br>al knowledge) |
| Check this box to indicate that this section is complete whether the section is complete whether the section is complete wheth | ten the curriculum narrative and questionnaire have been                                                                                                    | completed.                                 | <ul> <li>Curriculum narrative shows how the curriculum is aligned with the Georgia Afterschool<br/>Development Quality Standards. These standards can be found at: http://georgiaasyd.cg<br/>standards</li> </ul>                                                                                                    | & Youth<br>rg/quality-                         |
|                                                                                                    | D.                                                                                                    | View Standard 4 Rating Rubric              |                                                                                                    |                                                |
|                                                                                                    |                                                                                                    |                                            | ,                                                                                                    |                                                |

Once back on the home screen, there should be a green check mark and "Completed" showing next to SCHOOL-AGE CURRICULUM QUESTIONNAIRE. Check the box at the bottom of the page to indicate this section is complete.

This section of the rubric is for Standard 4 Curriculum. Points will be awarded based on the information provided in the curriculum narrative and questionnaire.

|                                                                                                    | Standard 4                                                                                     |                                                                           |                                                    | Welcome Director                                                |
|----------------------------------------------------------------------------------------------------|------------------------------------------------------------------------------------------------|---------------------------------------------------------------------------|----------------------------------------------------|-----------------------------------------------------------------|
| STANDARD4                                                                                                    | Lesson Plans     Program Assessment     Surveys                                                | PROGRAM NAME                                                              |                                                    | CCLC: XXXXXX                                                    |
|                                                                                                    |                                                                                                | Portfolio Status: In Progress                                             | SCHOOL-AGE ONLY                                    |                                                                 |
| STANDARD 4 - LESSON PLANS ?                                                                                             | ans per age group and show accommodation                                                       | s to meet children's individual needs (equipme                            | Lesson Plans - Upload.<br>Age Group: Select        | ×                                                               |
| communication tools, visual supports, etc.).<br>Q View Upload Instructions<br>Note : The following types of documents a | The applicable age group and dates should be<br>re valid to upload on this page: PDF, JPG, JPI | e indicated on the lesson plans.<br>▲ UP<br>EG, GIF, PNG, BMP, TIF, TIFF. | PLOAD EVIDENCE                                     | caded by browsing to the file on your computer.                 |
| No Data Found.                                                                                                    |                                                                                                |                                                                           | Check here if lesson plar<br>Standards<br>2. UPLOA | n uses Georgia Afterschool & Youth Development Quality D CANCEL |
| Check this box to indicate that this sec                                                                                | tion is complete when all evidence documents                                                   | have been uploaded.                                                       |                                                    |                                                                 |
|                                                                                                    |                                                                                                |                                                                           |                                                    |                                                                 |
|                                                                                                    |                                                                                                |                                                                           |                                                    |                                                                 |

The second section of Standard 4 is the Lesson Plans. The lesson plans that will be uploaded for the program should contain a full five-day week, Monday through Friday, with no holidays during this week. It is important to ensure the date of the lesson plan is clearly listed on the plan. The ages/grade groups should also be listed on the plan as lesson plans can be created for different groups.

An important part of lesson planning is to ensure that the environment is engaging and inclusive for all children no matter their age or ability. The lesson plan should include any accommodations or adaptations that are utilized to support the growth and development of any child in the group. Equipment, materials, tools, visual supports and resources needed for any accommodations or adaptations should be listed on the lesson plan for every activity where it is needed.

Before uploading, ensure the lesson plan has been saved as a PDF, JPG, JPEG, GIF, etc. as listed in the Note below UPLOAD EVIDENCE. Once lesson plans are ready to be uploaded, click UPLOAD EVIDENCE.

| STANDARD4 | Standard 4 Curriculum Questionnaire Lesson Plans                                                                                                 |                                    |                                      | Welcome Director |
|-----------|----------------------------------------------------------------------------------------------------|------------------------------------|--------------------------------------|------------------|
|           | Program Assessment     Surveys                                                                                                    | PROGRAM NAME                       |                                      | CCLC: XXXXXX     |
|           |                                                                                                    | Portfolio Status: In Progress      | CHOUL-AGE ONLY                       |                  |
|           | Lesson Plans - Upload:                                                                                                    |                                    | ×                                    |                  |
|           | Age Group: Select><br>Select the do Select><br>School age<br>Select File<br>Note: The following types of documen<br>BMP, TIF, TIFF(up to 12 MB). | ed by browsing to the file on your | computer.<br>F, JPG, JPEG, GIF, PNG, |                  |
|           | Description:                                                                                                    |                                    |                                      |                  |
|           | Check here if lesson plan uses<br>Standards                                                                                                    | Georgia Afterschool & Youth Dev    | relopment Quality                    |                  |
|           |                                                                                                    |                                    |                                      |                  |

To upload the lesson plan, first select the Age Group from the drop-down menu. The options in the drop-down menu will be based off the information provided in Standard 1 Classroom Information. Next, click Select File to locate the saved lesson plans on your computer. Depending on the size of the document, this may take a few minutes. Please wait until the green upload bar is gone and the file shows in this section. In the Description box, provide a brief note to identify the lesson plan. This is especially helpful if more than one document will be uploaded. Check the box to indicate if the lesson plan uses the Georgia Afterschool & Youth Development Quality Standards. Once all information has been provided, click UPLOAD.

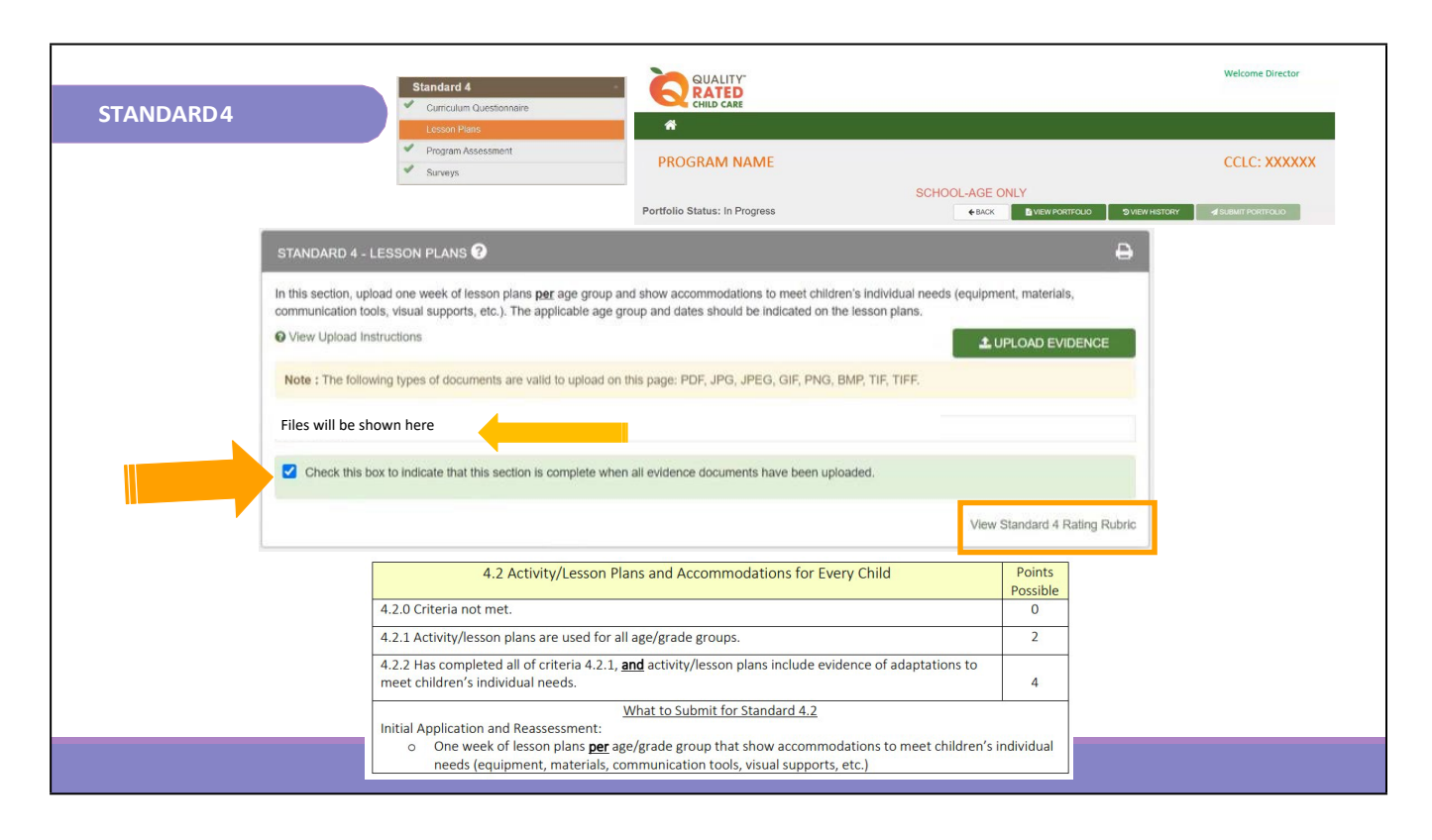

Once back on the home screen, the uploaded lesson plan will show as indicated by the arrow above. To upload another lesson plan, click UPLOAD EVIDENCE, and follow the previous instructions. When all needed lesson plans have been uploaded, check the green box to indicate this section is complete.

This is the Standard 4 section of the rubric for the lesson plans. Points will be awarded based on the information provided on the lesson plans. If multiple lesson plans are uploaded, all lesson plans must meet the criteria in order to receive credit in this section.

| STANDARD4 | Standard 4                                                                                                    | Welcome Director |
|-----------|----------------------------------------------------------------------------------------------------|------------------|
|           | Lesson Films     Program Assessment     Surveys     Surveys     Proffolio Status: In Progress     exact     Even Poort                                                                                                    |                  |
|           | STANDARD 4 - PROGRAM ASSESSMENT<br>Gathering program-wide assessment data helps programs grow and improve. Program director or administrator completes the Program Assessment Check<br>and develops at least one staffing goal and one programming practices and operations goal.<br>This checklist has been adapted from several school-age resources including the National School-Age Care Allance Standards for Quality School-Age Care<br>School-Age Care Environmental Rating Scale (SACERS), the Program Administration Scale (PAS), and the National Afterschool Association Core<br>Competencies. | A<br>list<br>a,  |
|           | Programming Practices and Operations         Go To Staff and Staffing Pract           Our program has a mission and vision statement as well as program policies and procedures.         N           Our program has a staff handbook and a parent/family handbook.         Ves         N                                                                                                    | ices             |
|           | Goal for Programming: (500-character limit) The program will                                                                                                    |                  |
| -         | BACK SAVE AND CONTINUE Check this box to indicate that this section is complete.                                                                                                    |                  |
|           | View Standard 4 Rating                                                                                                    | Rubric           |
|           |                                                                                                    |                  |

The third section of Standard 4 is the Program Assessment. In this section, the program director or administrator will complete the Program Assessment Checklist to gather data to identify areas of improvement and growth. There are two sections of the checklist, Programming Practices and Operations and Staff and Staffing Practices. After the first section is complete, a goal will need to be entered in the provided box. Click SAVE AND CONTINUE to move to the next section and goal box.

|                                                                                      | Standard 4                                                                                                   |                                                               |                            | Welcome Director               |
|--------------------------------------------------------------------------------------|----------------------------------------------------------------------------------------------------|---------------------------------------------------------------|----------------------------|--------------------------------|
| STANDARD4                                                                            | Curriculum Questionnaire                                                                                     | #                                                             |                            |                                |
|                                                                                      | Program Assessment                                                                                           | PROGRAM NAME                                                  |                            | CCLC: XXXXXX                   |
|                                                                                      | Surveys                                                                                                    |                                                               | SCHOOL-AGE ONLY            |                                |
|                                                                                      |                                                                                                    | Portfolio Status: In Progress                                 | ← BACK DIVIEW PORTFOLIO    | SVIEW HISTORY SUBMIT PORTFOLIO |
| STANDARD 4 - PROGRAM ASSESS                                                          | SMENT 😯                                                                                                    | Ð                                                             |                            |                                |
| Gathering program-wide assessment da                                                 | ata helps programs grow and improve. Program directo                                                         | r or administrator completes the Program Assessment Checklist |                            |                                |
| and develops at least one staffing goal a<br>This checklist has been adapted from si | and one programming practices and operations goal.<br>everal school-age resources including the National Sch | ool-Age Care Alliance Standards for Quality School-Age Care,  |                            |                                |
| School-Age Care Environmental Rating<br>Competencies.                                | Scale (SACERS), the Program Administration Scale (P                                                          | AS), and the National Afterschool Association Core            |                            |                                |
|                                                                                      |                                                                                                    |                                                               |                            |                                |
| Staff and Staffing Practices                                                         |                                                                                                    | Go To Programming Practices and Operations                    |                            |                                |
| All new staff receive an orientation.                                                |                                                                                                    | O Yes O No                                                    |                            |                                |
| All staff receive an employee handbook th                                            | at includes job descriptions and personnel policies.                                                         | O Yes O No                                                    |                            |                                |
| Our School-Age Care program conducts re                                              | egular staff meetings.                                                                                       | O Yes O No                                                    |                            |                                |
| Goal for Staffing: (500-charact                                                      | ter limit)                                                                                                   |                                                               |                            |                                |
| The goal is for the staff                                                            |                                                                                                    |                                                               | ė.                         |                                |
|                                                                                      |                                                                                                    |                                                               | 4                          |                                |
|                                                                                      |                                                                                                    |                                                               |                            |                                |
| R                                                                                    | SAVE A                                                                                                    |                                                               |                            |                                |
| Check this box to indicate                                                           | that this section is complete.                                                                               |                                                               |                            |                                |
|                                                                                      |                                                                                                    |                                                               |                            |                                |
|                                                                                      |                                                                                                    | Vie                                                           | w Standard 4 Rating Rubric |                                |
|                                                                                      |                                                                                                    |                                                               |                            |                                |

Click SAVE AND CONTINUE as needed to move through the checklist and goals. Once all information has been entered, check the green box to mark this section complete.

| STANDARD4                                                                                   | Standard 4                                                                                                    |                                                                                            |                                                                             | Welcome Director                      |
|---------------------------------------------------------------------------------------------|----------------------------------------------------------------------------------------------------|--------------------------------------------------------------------------------------------|-----------------------------------------------------------------------------|---------------------------------------|
|                                                                                             | Program Assessment     Szeveys                                                                                                    | PROGRAM NAME<br>Portfolio Status: In Progress                                              | SCHOOL-AGE ONLY                                                             |                                       |
| STANDARD 4 - FAN<br>Program distributes fa<br>completed family surv<br>- Parent/Family Surv | MILY AND STUDENT SURVEYS <b>?</b><br>Imily and student surveys at least once<br>rey and one <u>completed</u> student survey.<br>vey Template | a year to engage families and youth in progr<br>Programs can create their own surveys or m | ram assessment. This section allows<br>ay use the templates provided at the | you to upload one<br>following links: |
| Student Survey re     View Section                                                          | File N                                                                                                    | ame Descrip                                                                                | vtion Date                                                                  | Delete                                |
| Check this box to                                                                           | indicate that this section is complete.                                                                                                    |                                                                                            |                                                                             |                                       |
|                                                                                             |                                                                                                    |                                                                                            | View Stand                                                                  | ard 4 Rating Rubric                   |

The fourth and final section of Standard 4 is the Family and Student Surveys. In this section, one completed family survey and one completed student survey can be uploaded to demonstrate this form of assessment for the program. The provided templates can be used to collect this information, or the program can upload a survey already used with families and students. To upload the surveys, click "Upload" or "Add" in the provided box. Ensure to enter all required information, similar to the upload of the lesson plans.

Please note that in the description box, it will be helpful to identify whether the upload is a family survey or a student survey.

| STANDARD4                                                              | Standard 4                                                                                                    | Lessonnaire #          | ITY"<br>ED<br>Care                                                         |                                                | Welcome Director                          |
|------------------------------------------------------------------------|----------------------------------------------------------------------------------------------------|------------------------|----------------------------------------------------------------------------|------------------------------------------------|-------------------------------------------|
|                                                                        | Program Asse<br>Surveys                                                                                                    | Street PROGRAM         | 1 NAME<br>SCHOOL<br>In Progress                                            | -AGE ONLY                                      |                                           |
| STANDARD<br>Program distr<br>completed far<br>Parent/Far<br>Student St | 4 - FAMILY AND STUDENT<br>Ibutes family and student surve<br>nily survey and one <u>completed</u><br>nily Survey Template<br>urvey Template | SURVEYS ?              | nilies and youth in program assessm<br>their own surveys or may use the te | ent. This section allow mplates provided at th | s you to upload one<br>e following links: |
| View                                                                   | Section                                                                                                    | File Name              | Description                                                                | Date                                           | Delete                                    |
| Pé                                                                     | arent-Family Survey                                                                                                    | Parent Survey.pdf      | Parent Survey                                                              | 2/9/2024                                       | Û                                         |
| St St                                                                  | udent Survey                                                                                                    | Student Survey (1).pdf | Student Survey                                                             | 2/9/2024                                       | <u>ش</u>                                  |
| Check th                                                               | is box to indicate that this secti                                                                                                    | on is complete.        |                                                                            |                                                |                                           |
|                                                                        |                                                                                                    |                        |                                                                            | View Stand                                     | dard 4 Rating Rubric                      |
|                                                                        |                                                                                                    |                        |                                                                            |                                                |                                           |
|                                                                        |                                                                                                    |                        |                                                                            |                                                |                                           |

Once all surveys have been uploaded, the box will show the uploaded documents in this format. If a survey needs to be deleted, click the red trashcan. When ready, check the green box to mark this section complete.

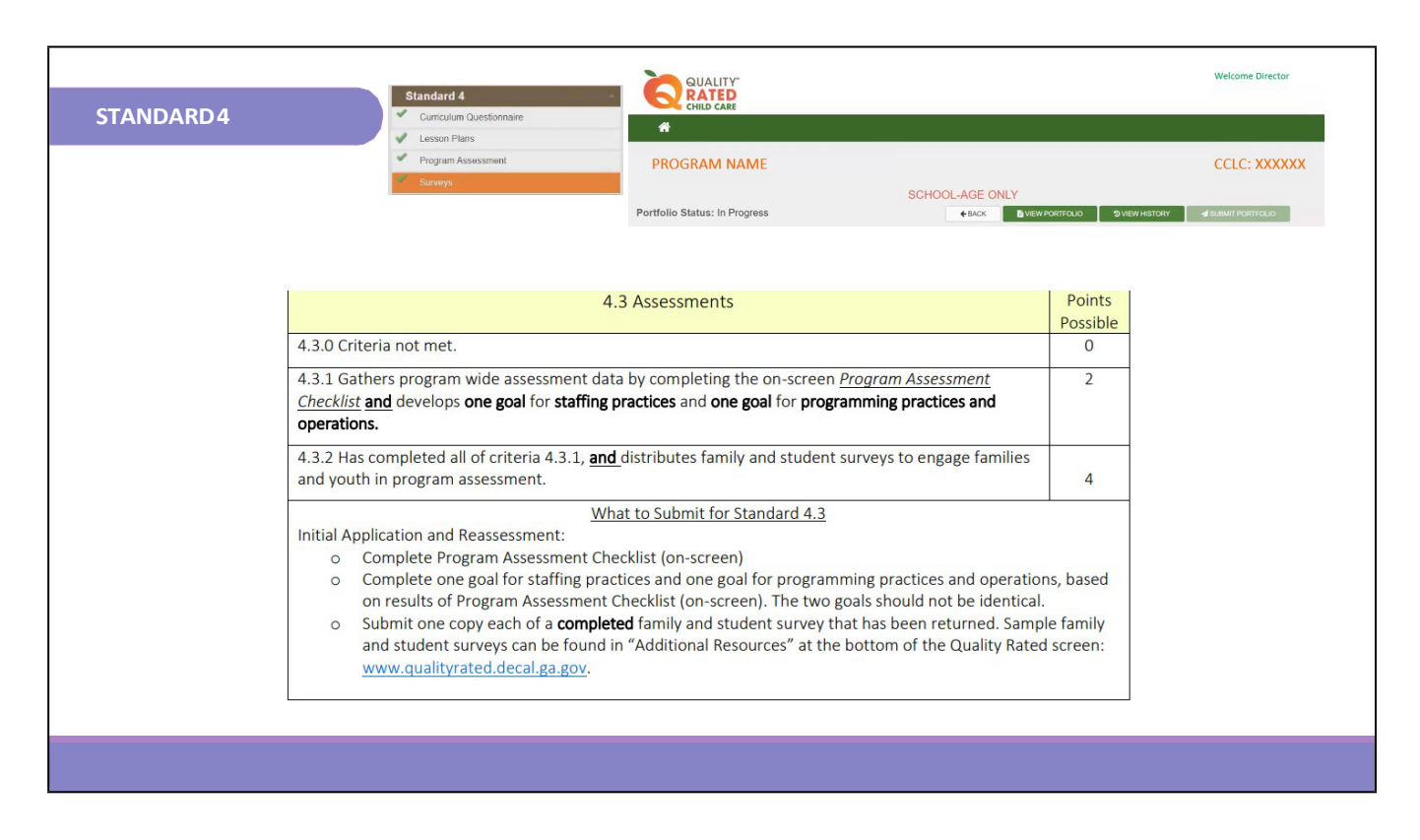

This is the Standard 4 section of the rubric for both the program assessment and the surveys. The program assessment and goals are addressed at 4.3.1, and the surveys are addressed at 4.3.2.

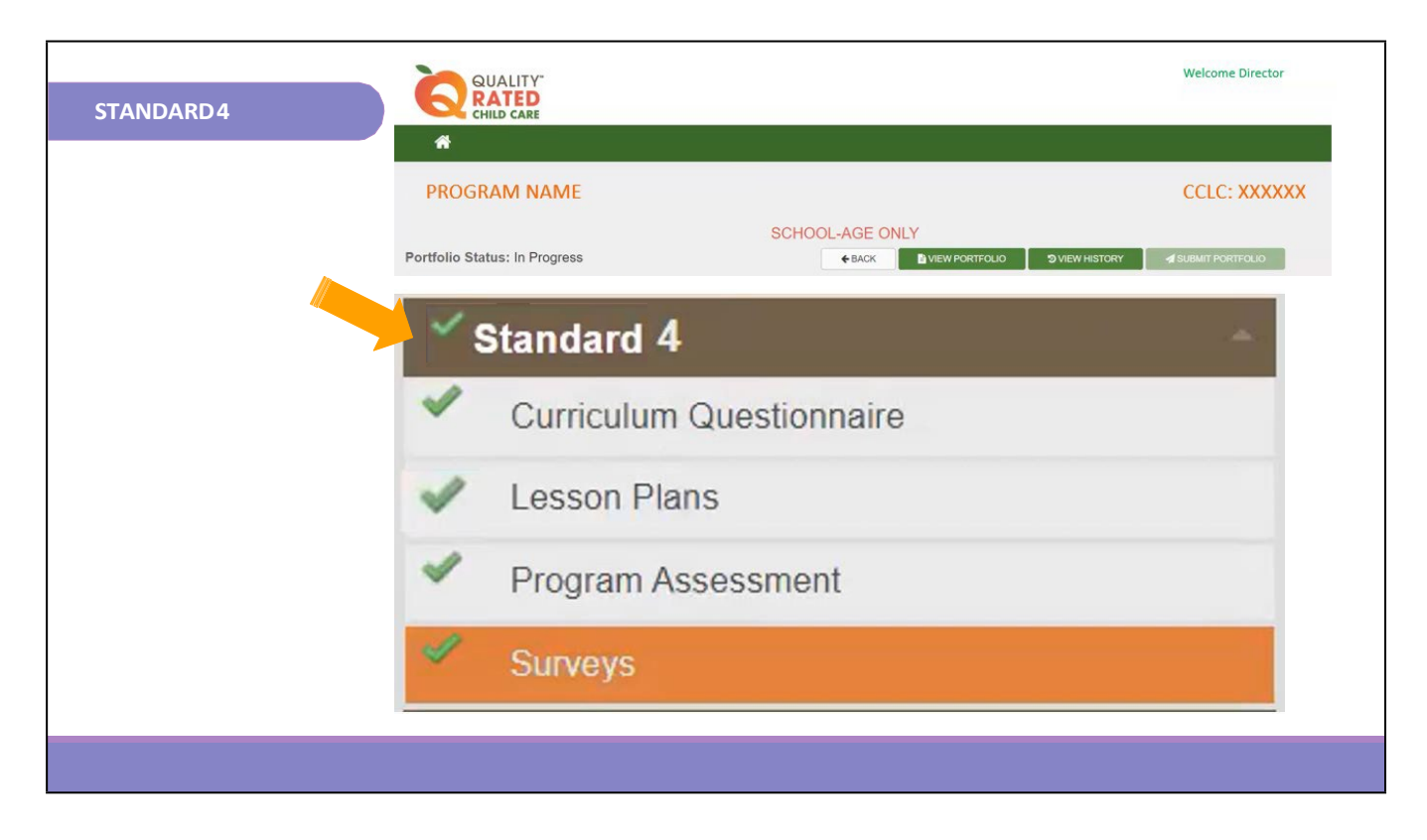

A green checkmark will appear when each section of the standard is completed. When all sections of the standard are completed, a green check mark will appear next to the standard indicating the entire standard has been completed. All standards must be marked completed before the SUBMIT PORTFOLIO button will be activated.

|                      | STANDARD 4                                                                                     |                   | Date Completed:    |
|----------------------|------------------------------------------------------------------------------------------------|-------------------|--------------------|
| Additional Resources | Item                                                                                           | Date<br>Completed | Comments/Questions |
|                      | Curriculum Narrative                                                                           |                   |                    |
|                      | Check off points that narrative proves:                                                        |                   |                    |
|                      | Curriculum supports 5 learning domains                                                         |                   |                    |
|                      | Curriculum is culturally, linguistically, and developmentally appropriate                      |                   |                    |
|                      | Curriculum is aligned with the Georgia<br>Afterschool & Youth Development Quality<br>Standards |                   |                    |
|                      | Lesson Plans                                                                                   |                   |                    |
|                      | □1 complete week per age group                                                                 |                   |                    |
|                      | Must include:                                                                                  |                   |                    |
|                      | Accommodations                                                                                 |                   |                    |
|                      | Ages of children in the program                                                                |                   |                    |
|                      | Assessments                                                                                    |                   |                    |
|                      | Program administrator will complete the<br>Program Assessment Checklist                        |                   |                    |
|                      | develop 1 goal for staffing practices                                                          |                   |                    |
|                      | - develop 1 goal for programming practices and operations                                      |                   |                    |
|                      | Surveys                                                                                        |                   |                    |
|                      | Dupload one survey completed by a family                                                       |                   |                    |
|                      | upload one survey completed by a student                                                       |                   |                    |
|                      |                                                                                                |                   |                    |

The Child Care Resource & Referral Agency has created a checklist to help you track your progress in each standard of the portfolio. The Standard 4 portion of the Portfolio Checklist is shown here. Please ensure you request the Portfolio Checklist from your Coach as this could assist you in completing Standard 4 of the portfolio.

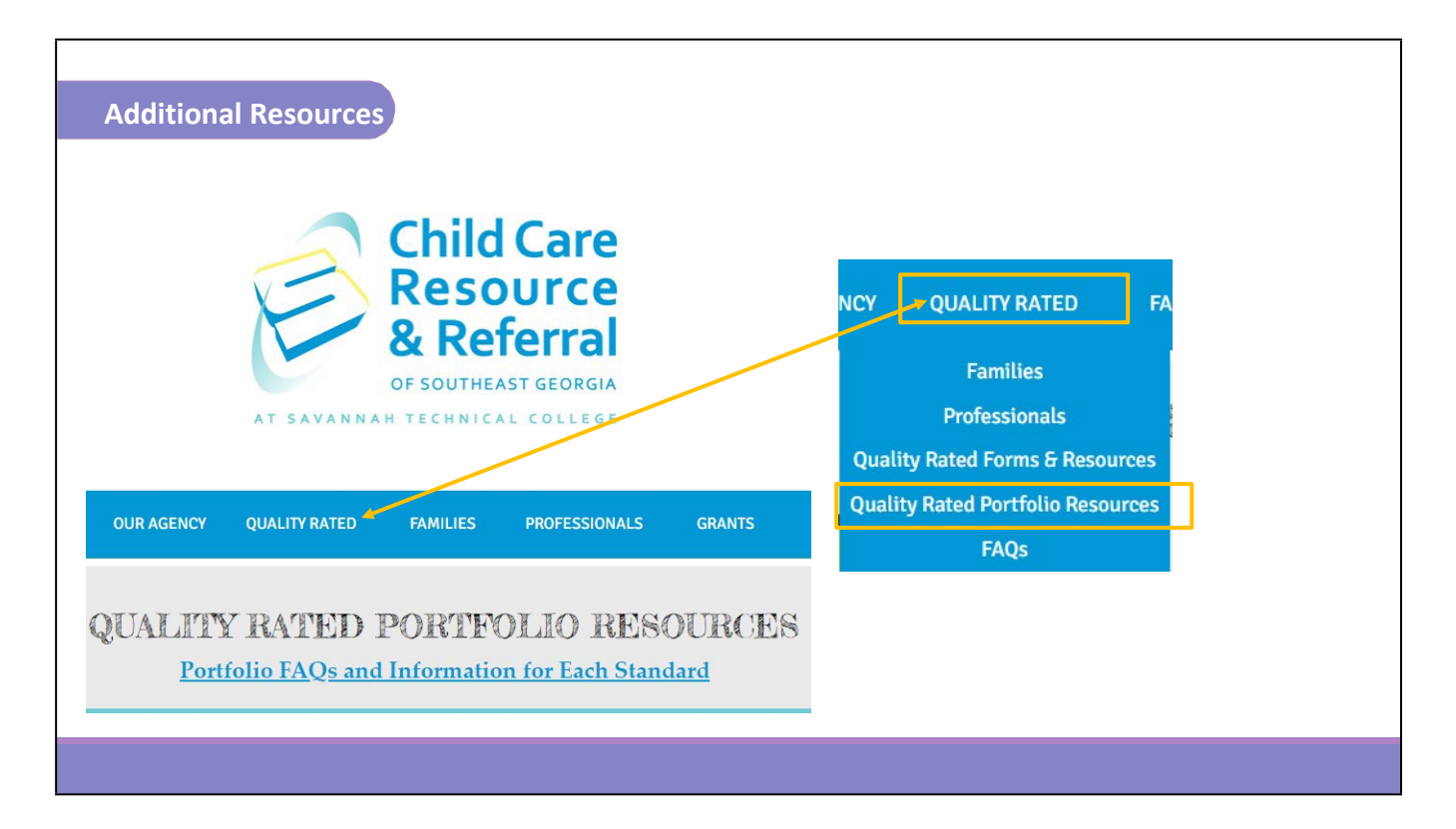

If you still have questions, please feel free to reach out to your Coach for further consultation or refer to the resources on our website at <u>https://www.ccrrofsoutheastga.org/quality-rated-portfolio-resources</u>. We wish you success in completing Standard 4.